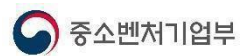

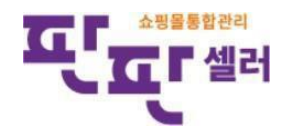

## 판판셀러쇼핑몰 API 발급매뉴얼

중소기업을 위한무료통합쇼핑몰 관리시스템 판판셀러

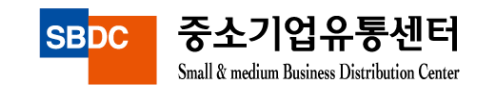

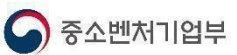

## (1) 11번가 API 발급방법

| CHEN AFT CEN     | TER 이용안내 서비스 소기                                                                        | ㅐ 서비스 등록 확인                                                                                                    | 개발 가이드                                                | 고객센터                                                        | API 검색            | ٩        |
|------------------|----------------------------------------------------------------------------------------|----------------------------------------------------------------------------------------------------|-------------------------------------------------------|-------------------------------------------------------------|-------------------|----------|
|                  | • • •                                                                                  | 0                                                                                                    |                                                       |                                                             |                   |          |
|                  | . 11                                                                                   |                                                                                                    | N A                                                   | PI                                                          |                   |          |
|                  | 무료로 제공되는 다양협                                                                           | 한 API를 이용하여 편                                                                                                    | 리한 쇼핑 힘                                               | 환경을 만들어 보                                                   | 크세요.              |          |
| API는 SC          | DAP와 같은 복잡한 프로토콜 대신                                                                    | I XML과 같이 경량의 프로                                                                                                    | 원토콜을 사용하(                                             | 여 서비스간 손쉬문                                                  | 동기화를 제공합니다        |          |
| 3                |                                                                                        |                                                                                                    |                                                       |                                                             |                   |          |
| OPEN API CENT    | ER 이용안내 서비스 소개                                                                         | 서비스 등록·확인                                                                                                    | 개발 가이드                                                | 고객센터                                                        | API 검색            | Q        |
|                  |                                                                                        | 서비스 등록                                                                                                    | 확인                                                    |                                                             |                   | • •      |
| 서비스 등록·확인        | Seller API 정보 수정                                                                       |                                                                                                    |                                                       |                                                             |                   |          |
| 사용자 정보 수정        |                                                                                        |                                                                                                    |                                                       |                                                             |                   |          |
| 이네 401 저희 수저     |                                                                                        |                                                                                                    |                                                       |                                                             |                   |          |
| Seller API 정보 수정 | Seller API 경<br>사용자 정보와 115                                                            | 덩보 수정<br>ST OPEN API KEY 정보를 확                                                                                                   | 인하고 수정할 수                                             | : 있습니다.                                                     |                   |          |
| Seller API 정보 수정 | - Seller API 것<br>사용자 청보와 115<br>IP 정보                                                 | 덩보 수정<br>ST OPEN API KEY 정보를 확                                                                                                   | 인하고 수정할 수                                             | - 있습니다.                                                     | • 표시는 필수          | 입력 항목입니다 |
| Seller API 정보 수정 | Seller API 것<br>사용자 정보와 115<br>IP 정보<br>호스팅 여부 *                                       | <mark>정보 수정</mark><br>57 OPEN API KEY 정보를 확<br>직접입력 <b>•</b>                                                                     | 인하고 수정할 수                                             | - 있습니다.                                                     | * 표시는 필수          | 입력 항목입니다 |
| Seller API 정보 수정 | Seller API 2<br>사용자 정보와 115<br>IP 정보<br>호스팅 여부 *<br>개발서버 IP                            | 정보 수정<br>57 OPEN API KEY 정보를 확<br>직접입력<br>11번가 시스템급근 가능:                                                                         | 인하고 수정할 수<br>하도록 방화벽 해저                               | - 있습니다.<br>-<br>5월 IP입력 부탁드립니C                              | · 표시는 필수<br>3.    | 입력 항목입니다 |
| Seller API 정보 수정 | Seller API 2<br>사용자 정보와 113<br>IP 정보<br>호스팅 여부 *<br>개발서비 IP<br>개발자 PC                  | 정보 수정<br>ST OPEN API KEY 정보를 확<br>직접입력 ▼<br>11번가 시스팀접근 가능i<br>11번가 테스트서비에 접;                                                     | 인하고 수정할 수<br>하도록 방외력 에저<br>속할 개발 PC 서비                | 있습니다.<br>8월 IP입역 부탁드립니다.                                    | • 표시는 필수<br>3.    | 입력 항목입니다 |
| Seller API 정보 수정 | Seller API 전<br>사용자 정보와 113<br>호스팅 여부 *<br>개발서비 IP<br>개발자 PC<br>상용서비 IP                | 정보 수정       ST OPEN API KEY 정보를 확       직접입력       11번가 시스템접근 가능과       11번가 테스트시버에 질러       11번가 테스트시버에 질러       11번가 테스트시버에 질러 | 인하고 수정할 수<br>아도록 방화벽 하지<br>수할 개발 PC 서비<br>가능하며, 구분은 / | · 있습니다.<br>1할 IP입력 부탁드립니다<br>IP입력 부탁드립니다.<br>네미클론()입력 부탁드립  | * 표시는 필수<br>* .   | 2억 왕목있니다 |
| Seller API 정보 수정 | Seller API 2<br>사용자 정보와 113<br>호스팅 여부 *<br>개발서비 IP<br>개발자 PC<br>상용서비 IP<br>111번가 담당 MD | 정보 수정<br>TT OPEN API KEY 정보를 확<br>직접입력<br>11번가 시스템접근 가능<br>11번가 테스트셔뷰에 접어<br>I1번가 테스트셔뷰에 접어<br>I1번가 테스트셔뷰에 접어                    | 인하고 수정할 수<br>하도록 방화벽 해지<br>속할 개발 PC 서비<br>가능하며, 구분은 / | : 있습니다.<br>1월 IP입력 부탁드립니다<br>IP입력 부탁드립니다.<br>데미클론(:)입력 부탁드립 | * 표시는 필수<br>*<br> | 입력 황목입니다 |

|                                                                                                    | 서비스 등록                                               | 루 확인                                                                   |                                                                         |  |
|----------------------------------------------------------------------------------------------------|------------------------------------------------------|------------------------------------------------------------------------|-------------------------------------------------------------------------|--|
| 서비스 등록                                                                                                    |                                                      |                                                                        |                                                                         |  |
|                                                                                                    |                                                      |                                                                        |                                                                         |  |
| 서비스 등록                                                                                                    |                                                      |                                                                        |                                                                         |  |
| 사용자 정보를 입력                                                                                                 | 북하고 11ST OPEN API K                                  | EY를 발급받을 수 있습니다.                                                       |                                                                         |  |
|                                                                                                    |                                                      |                                                                        |                                                                         |  |
| 사용자 정보 🗉 신청자                                                                                               | 와 개발담당자 정보가 다름                                       |                                                                        | * 표시는 필수 입력 황료                                                          |  |
| 당당업무 / 이름 *                                                                                                | 기획 + /                                               |                                                                        |                                                                         |  |
| 전화번호                                                                                                    | 선택 • -                                               |                                                                        |                                                                         |  |
| 휴대폰번호 *                                                                                                    | 23 MA 🔹 -                                            | ) = [                                                                  |                                                                         |  |
| 이메일주소 *                                                                                                    | 이메일주소 * @ 직접일력 •                                     |                                                                        |                                                                         |  |
| 사용용도 *                                                                                                    | API를 이용하여 어떤                                         | 서비스를 구현하시고자 하는지 적이                                                     | 1주세32                                                                   |  |
| 제 1 초 [목척]<br>이 이용약관(이하 '약관<br>다)간에 회사가 제공하<br>Open API 서비스 (이희<br>을 목적으로 합니다.                             | *이라 합니다)은 SK플라<br>는 11번가 서비스(www<br>+ 'API 서비스"라 합니다 | I뒷 주석회사(이하 '회사'라 합니<br>.11st.co.kr, 이하 '11빈가 서비스<br>)의 이용에 관한 제반 사항과 7 | 니다)와 이용고객(이하 '회원'이라 합니<br>-'라 합니다) 내 착송 데이터에 대한<br>기타 필요한 사항을 구체적으로 규정할 |  |
| 기인정보 수집 및 이                                                                                                | 용약관에 동의합니다.                                          |                                                                        |                                                                         |  |
| 개인정보 수집/이용(필<br>고객님께서는 동의를 2                                                                               | 수)<br>거부하실 수 있으며, 등:                                 | 리 거부 시 Open API서비스 이                                                   | 명이 몰가합니다.                                                               |  |
| 목적                                                                                                    |                                                      | 한국                                                                     | 보유기간                                                                    |  |
|                                                                                                    | 지혜지                                                  | 가 및 개발자 이름, 휴대폰번호,                                                     |                                                                         |  |
|                                                                                                    | H라에 등의합니다.                                           |                                                                        |                                                                         |  |
| ☺ 개인정보 수첩/이용의                                                                                              |                                                      |                                                                        |                                                                         |  |
| 티 개인정보 수집/이용의<br>개인정보 수집/이용(선<br>고객님께서는 동의를 2                                                              | 때)<br>거부하실 수 있으며, 등의                                 | 리를 거부할 경우에도 Open AP                                                    | 마서비스는 이용하실 수 있습니다.                                                      |  |
| 미 개인정보 수집/이용의<br>개인정보 수집/이용(선<br>고객님께서는 영의물 :<br>특적                                                        | 택)<br>적보하실 수 있으며, 등의                                 | 리를 거부할 경우에도 Open AP<br>항목                                              | n서비스는 이용하실 수 있습니다.<br>보유기간                                              |  |
| <ul> <li>개인정보 수집/이용역</li> <li>개인정보 수집/이용(선<br/>고객님께서는 동의를 2</li> <li>목적</li> <li>Onen API0)용을 위</li> </ul> | 팩)<br>지부하실 수 있으며, 등으<br>하 Kev 발급 -                   | 리들 거부할 경우에도 Open AP<br>황목<br>1청자 및 개발자 처화번호                            | n서비스는 이용하실 수 있습니다.<br>보유기간<br>회원 탈퇴 시까지                                 |  |

#### 화면 설명

- 1. 11번가 판매자 계정으로 로그인 > 하단 Open API 접속 또는, 아래 Open API URL접속
- 2. OpenAPI 사이트에서 상단 '서비스 등록/확인' 메뉴 클릭

양관동의 후 API 신청정보 작성하여 등록
 기본정보/개발자정보입력: 해당업체의 정보직접입력
 사용용도입력: 중소기업유통센터 온라인플랫폼 구축
 IP정보입력

 개발서버 IP: 223.130.170.140
 개발자 PC: 223.130.170.140
 상용서버 IP: 223.130.170.140

 4) 11번가 담당 MD입력

- 담당MD 정보는 빨간색 'MD연락' 클릭 시 확인 가능
- 판매할 상품이 등록 될 카테고리의 담당MD명 입력

#### \* Open API 사이트 URL

http://openapi.11st.co.kr/openapi/OpenApiFrontMain.tm all

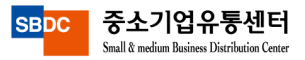

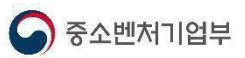

## (1) 11번가 API 발급방법

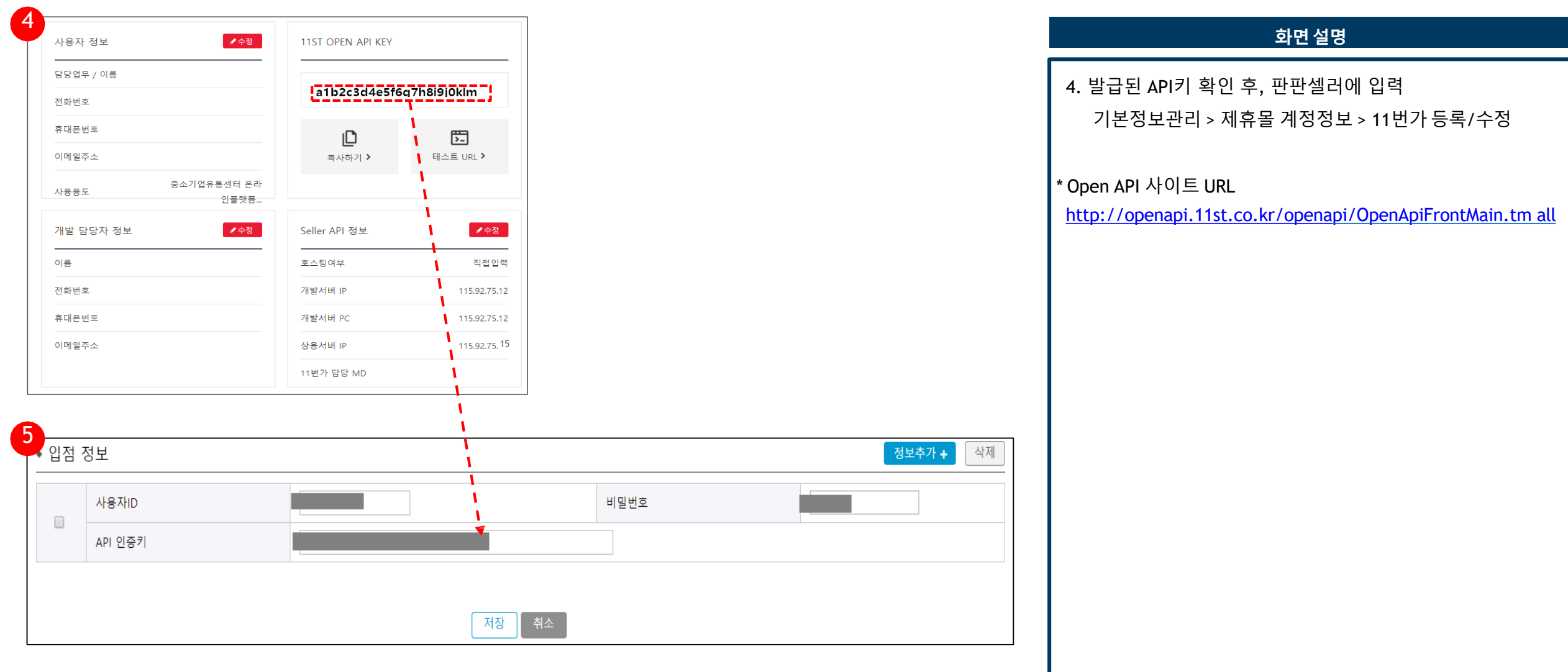

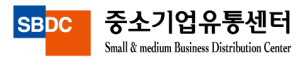

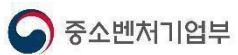

## (2) 옥션 API 발급방법

| CTION                                                   | •   개발자 프로그램                                                                                                    |                                                      | 회원가입   루그인                              |                                                         | 개바다 파코그래                  |                                                                                         |  |  |
|---------------------------------------------------------|----------------------------------------------------------------------------------------------------|------------------------------------------------------|-----------------------------------------|---------------------------------------------------------|---------------------------|-----------------------------------------------------------------------------------------|--|--|
| Auction Ope                                             | 1 API 2008 Auction Open API Publish                                                                                             | 옥선의 54                                               | elling, Buying 및 검색 서비스를 오픈 API로 제공입니다. | Auction Open AF                                         | 기 글지 프로그램                 | 회원가입 로<br>역선의 Seling, Buying 및 감색 서비스를 모든 APR도개하입니다                                     |  |  |
| <b>Open API 안내</b><br>* Audkn Open API 란?<br>* A네스 이평방법 | 号々 OPENAPI를の場合                                                                                                    | ( 477) 512 allo                                      |                                         | Open API 안내                                             | 개인정보 등록                   | · 전철한 사비스 제공품 유하여 각 목록에 해진없이 기계해주세요.                                                    |  |  |
| * OpenAH 서비신옥득<br>* 개발레페린스<br>* 개발레페린스 등합검색             | 34 66, 34 /13                                                                                                    | , 34 pi24                                            |                                         | * Auction Open API 란?<br>* 서비스 이용방법<br>+ Open ADI 서비스모르 | →개발자 프로그램 /<br>→모든 항목이 필수 | 서비스를 이용하기 위해서는 옥션 회원가업과 별도의 회원가업이 필요합니다.<br>외력 할목입니다.                                   |  |  |
| 공지사항                                                    | 1 유선 Open API가 처음이십니까?                                                                                                    | 이 Deen 쇼P/계정이 있으신니까?                                 | 기반주 도우이 필요하셨니까?                         | * '이용지 유가 세미목<br>* 개발 레페란스<br>* 개발 레페란스 통합검색            | 회원ID<br>비밀버호              | ✓ 중북계크<br>                                                                              |  |  |
| * FAQ<br>* ID(FWS(2))                                   | 옥션 Open API에 대해 자세히 알려드립니다                                                                                                    | 로그안이 필요합니다 최원가업 해주세요                                 | 옥선 AP로 개발중이시라면 문의하세요                    | 공지사항                                                    | 비밀번호 확인                   | 1.112자 이상<br>3. 8자이상 특수준자 포함<br>4. 데스준자, 특수준자 포함 [특수준자 : 1,@,#.6,%,^*,8,+?,_,-,-,£,(.)] |  |  |
| Open API 생플<br>* Net 소개이제                               | CQ Auction Open API ><br>안내페이지 가기 >                                                                                             | <ul> <li>회원가입 &gt;</li> </ul>                        | Open API 안내문서 ><br>Open API 앰嵋문 >       | * 일반공지<br>* FAQ<br>* ID/PW 찾기                           | 회사명<br>이름                 |                                                                                         |  |  |
| * FHP, Java, C/C++, ASP                                 |                                                                                                    |                                                      | 문의세시판가기 >                               | Open API 샘플                                             | 회원유형                      | ● 개이 ○ 사업자                                                                              |  |  |
| 3 Applic                                                | ation 정보등록 서비스 제공을 위하여 각 목록을                                                                                                    | 정확히 기재해주세요                                           |                                         | * Net 소개 예제                                             | 전화변호                      | 반드시 개발 담당자의 연락처를 입력해 주세요                                                                |  |  |
| , 71 P.T. = = 1 P                                       | 서비스르 이유치기 위치서는 우셔 허위가이다.                                                                                                    | 병도이 치의 7년이에 핀 이후! 니티네                                |                                         | * PHP,Java,C/C++,ASP<br>* AP! 격전실렌 페이지                  | <b>휴대폰번호</b>              | 선택 🔽 - 🛛 -                                                                              |  |  |
| <ul> <li>・ 개들시 프로그램</li> <li>・ 모든 항목이 필</li> </ul>      | ·시비그를 이용하기 위해지는 독신 외원가입과<br>> 입력 항목입니다.                                                                                         | 물도의 외전/11이 물고입니다.                                    |                                         | * 옥선회원 민증티켓 발급                                          | 이매일                       |                                                                                         |  |  |
| 회원ID                                                    |                                                                                                    |                                                      |                                         | 문의게시판                                                   |                           | 제 1 조 [목적]<br>이 이용약편(이하 '약편'이라 합니다)은 주석회사 이베이코리아(이하 회사'라 합니다)과 옥션 개발자 프로그 🔨             |  |  |
| App ID                                                  | <ul> <li>✓ 중복체크</li> </ul>                                                                                                    |                                                      |                                         | * 험수별문의                                                 | 이베이옥션<br>API 이용약관         | 을 AUCION OPEN API 이용교의 전에 API 지미드의 이용에 진인 세면 사업과 기타 물고만 사업을 유용함을 복적으로 합니다.              |  |  |
| 비밀번호                                                    |                                                                                                    |                                                      |                                         | + Flash / Silverlight                                   |                           | 위 요. 조 (요이어 거야)<br>약판대중에 동의합니다.                                                         |  |  |
| 비밀번호 확인                                                 |                                                                                                    |                                                      |                                         | 사유게시판                                                   |                           | ★ 아래에 보이는 순서대로 숫자 및 문자를 모두 입력해 주세요.                                                     |  |  |
| Description                                             |                                                                                                    |                                                      |                                         | * 기업인사<br>* 제안사항                                        |                           | ALL ALL ALL ALL ALL ALL ALL ALL ALL ALL                                                 |  |  |
| Client 유형                                               | ● Web ○ SmartClient<br>Web 방식의 경우 등록된 IP인 경우 제한없이<br>Smart Client 방식인 경우 인종 티켓을 받은 IF<br>TICH서 Smart Client 방식인 경우 인종 티켓을 받은 IF | 호출 가능하며,<br>에 한하여 호출 가능합니다.<br>응주치는 것은 다시 인조티켓은 바이너이 | - 551 I.T.L                             | * 내메시업閣내가<br>* 기술문의 지유로운글                               | 프로그램 인증방지                 | TMA405                                                                                  |  |  |
|                                                         | 언어 O.NET OASP                                                                                                    |                                                      | O PHP O 7[E]                            | 지주하시는 질문을 모았습니다.                                        | <u> </u>                  | NAL TAL X                                                                               |  |  |
| 테스트 환경                                                  | OS OWindows eLinux<br>미들웨어 OIIS OAPACHE                                                                                         | O Unix O SOLARIS<br>O TOMCAT O WEB_LOGIC             | O 71₽<br>O web_sphere ●71₽              | 옥션로고 <b>적용가이드</b><br>로그트 사용하시대 참고하네요                    |                           | (ම) 회원가입 포) 취소                                                                          |  |  |
| 3-4                                                     | 54141                                                                                                    |                                                      |                                         |                                                         |                           |                                                                                         |  |  |
|                                                         | [추가] 제기                                                                                                    | 4                                                    |                                         | 1                                                       |                           |                                                                                         |  |  |
|                                                         |                                                                                                    |                                                      |                                         |                                                         |                           |                                                                                         |  |  |
|                                                         |                                                                                                    |                                                      |                                         | 1                                                       |                           |                                                                                         |  |  |
| IP                                                      |                                                                                                    |                                                      |                                         |                                                         |                           |                                                                                         |  |  |
|                                                         |                                                                                                    |                                                      |                                         |                                                         |                           |                                                                                         |  |  |
|                                                         |                                                                                                    |                                                      |                                         | I                                                       |                           |                                                                                         |  |  |
|                                                         |                                                                                                    |                                                      |                                         |                                                         |                           |                                                                                         |  |  |
|                                                         |                                                                                                    |                                                      |                                         |                                                         |                           |                                                                                         |  |  |
|                                                         |                                                                                                    |                                                      |                                         |                                                         |                           |                                                                                         |  |  |

#### 화면 설명

| 회원가입   로그인<br>플 API로 제공입니다 | 1. 옥션 판매자 계정으로 로그인 > 하단 Open API 접<br>속                                                                                                    |
|----------------------------|----------------------------------------------------------------------------------------------------|
|                            | 또는, 아래 Open API URL접속                                                                                                    |
|                            | 2. 개발자프로그램 계정생성<br>- 개발자 회원가입 후 로그인<br>(옥션 회원 계정과 별도로 추가 가입)                                                                                                    |
| El A                       | <ul> <li>3. AppID등록</li> <li>로그인 후 회원정보수정 페이지에서 추가 버튼 클릭하여<br/>AppID등록. 등록 시 아래 항목 정보로 기입하여 등록</li> <li>1) Application 명 : 중소기업유통센터 온라인플랫폼</li> <li>2) Client 유형 : Web</li> <li>3) 테스트 환경 <ul> <li>언어 : JAVA</li> <li>OS : Linux</li> <li>미들웨어 : 기타</li> </ul> </li> <li>4) IP <ul> <li>실서버 : 223.130.170.140</li> </ul> </li> </ul> |
| 1                          | 4. 로그인 > 회원정보수정 > 옥션회원 인증티켓 발급<br>- 위에서 등록한 정보를 입력한 후 API인증티켓 발급 버튼<br>클릭 (App ID와 옥션 판매자계정ID 입력 / 개발자 프로그램<br>ID 아님)                                                                                                    |
|                            | 5. 발급된 API키 확인 후, 판판셀러 입력(송금방법도 입력)<br>[기본정보관리 > 제휴몰 계정정보 > 옥션]                                                                                                    |
|                            | * Open API 사이트 URL<br>http://developer.auction.co.kr/Information.aspx?menu=sub2                                                                                                    |

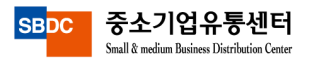

#### 중소벤처기업부

## (2) 옥션 API 발급방법

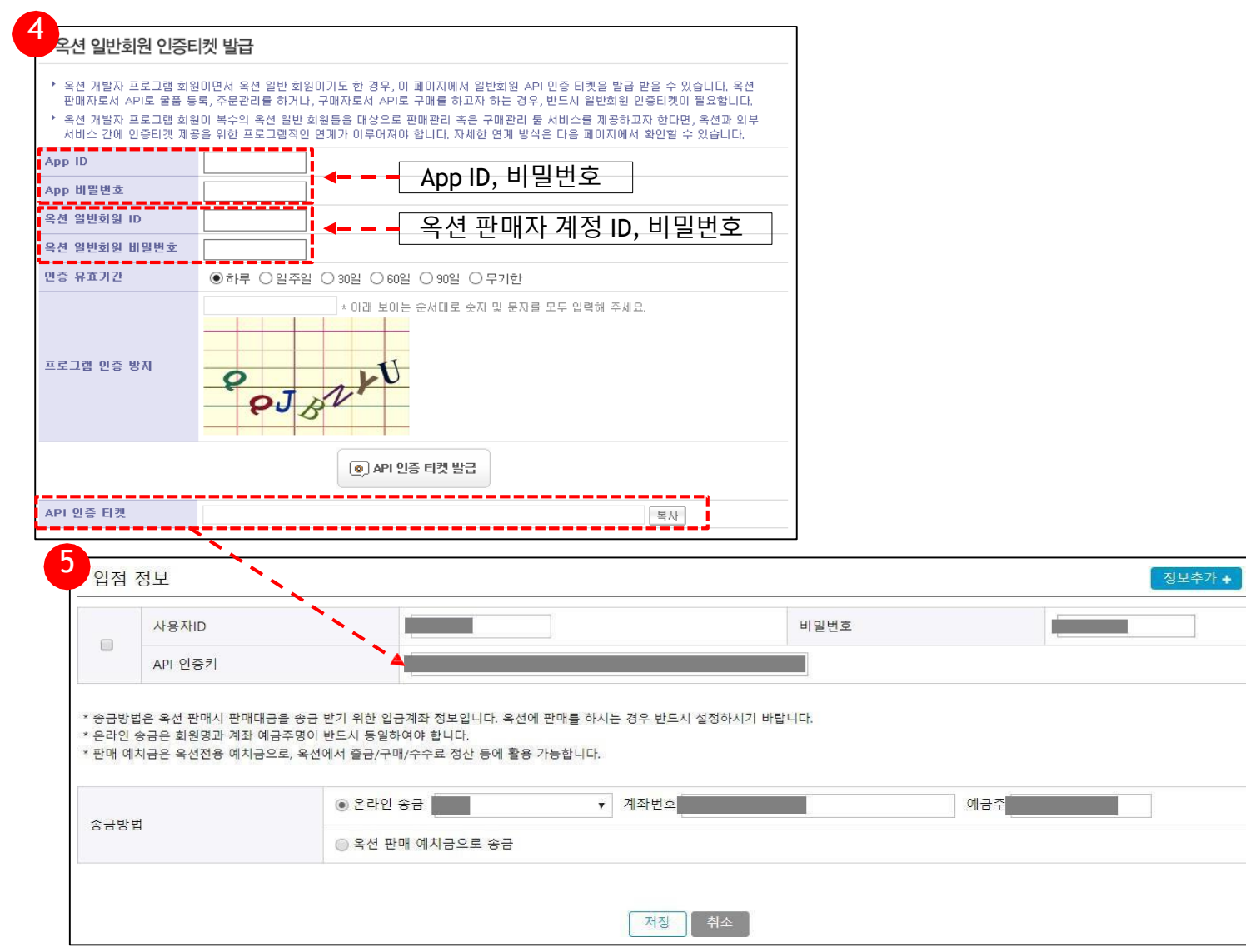

|                                                         | 화면설명                                                                                                    |
|---------------------------------------------------------|----------------------------------------------------------------------------------------------------|
| 1.                                                      | 옥션 판매자 계정으로 로그인 > 하단 Open API 접<br>속                                                                                                    |
|                                                         | 또는, 아래 Open API URL접속                                                                                                    |
| 2.<br>- 기<br>(을                                         | 개발자프로그램계정생성<br>개발자 회원가입 후 로그인<br>즉션 회원 계정과 별도로 추가 가입)                                                                                                    |
| 3. <i>A</i><br>- <u>i</u><br><i>A</i><br>1)<br>2)<br>3) | AppID등록<br>로그인 후 회원정보수정 페이지에서 추가 버튼 클릭하여<br>AppID등록. 등록 시 아래 항목 정보로 기입하여 등록<br>Application 명 : 중소기업유통센터 온라인플랫폼<br>Client 유형 : Web<br>테스트 환경<br>- 언어 : JAVA<br>- OS : Linux<br>- 미들웨어 : 기타<br>IP<br>- 실서버 : 223.130.170.140 |
| 4.<br>-<br>클린<br>ID                                     | 로그인 > 회원정보수정 > 옥션회원 인증티켓 발급<br>위에서 등록한 정보를 입력한 후 API인증티켓 발급 버튼<br>릭 (App ID와 옥션 판매자계정ID 입력 / 개발자 프로그램<br>아님)                                                                                                    |
| 5.                                                      | 발급된 API키 확인 후, 판판셀러 입력(송금방법도 입력)<br>[기본정보관리 > 제휴몰 계정정보 > 옥션]                                                                                                    |
| * 0<br><u>htt</u>                                       | pen API 사이트 URL<br>p://developer.auction.co.kr/Information.aspx?menu=sub2                                                                                                    |

삭제

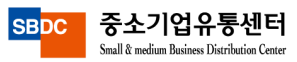

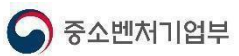

## (3) 네이버 스마트스토어 API 발급방법

#### 화면 설명

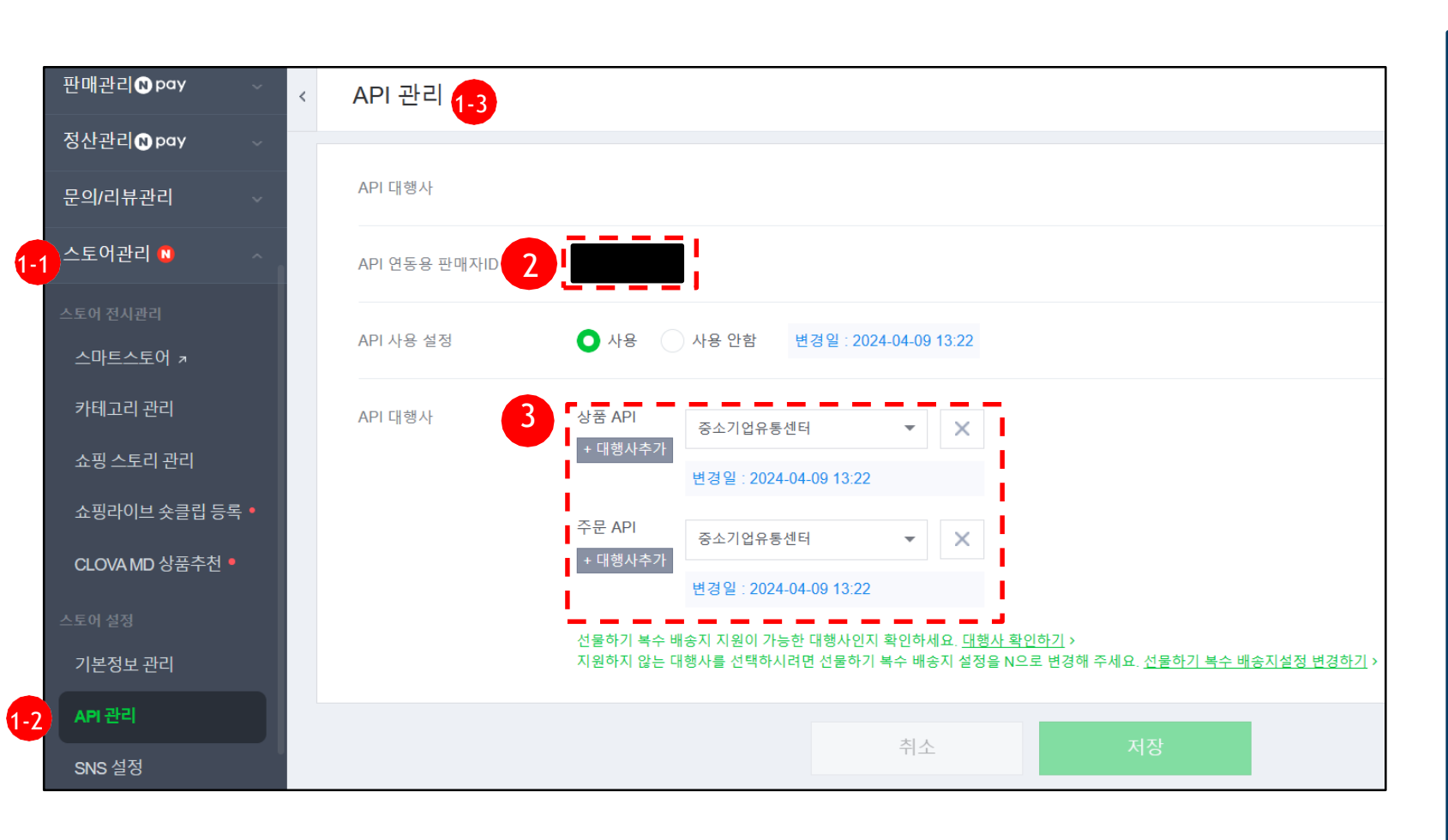

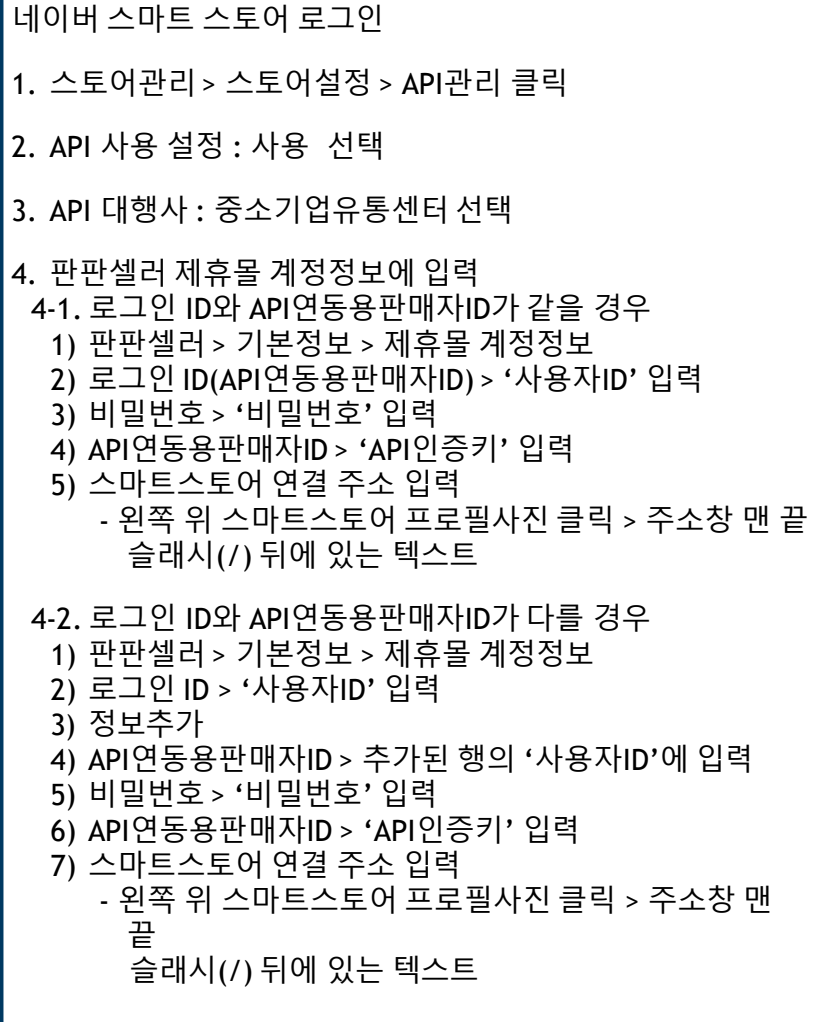

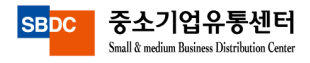

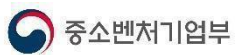

## (3) 네이버 스마트스토어 API 발급방법

| 4-1                                                                          |                                     |                          |                        |                                                          |                                                                                                    |      | 화면 설명                                                                                                    |
|------------------------------------------------------------------------------|-------------------------------------|--------------------------|------------------------|----------------------------------------------------------|----------------------------------------------------------------------------------------------------|------|----------------------------------------------------------------------------------------------------|
| <ul> <li>◆ 입점 정보</li> <li>▲사율재미</li> <li>API 인증</li> </ul>                   | 로그인ID(API연동용판미<br>로그인ID(API연동용판미    | H자ID) 비밀번호<br>H자ID)      | 비밀번호                   | 스마트스토어 연결 주소                                             | 정보추가 삭제 스마트스토어 연결 주소                                                                                                    |      | 네이버 스마트 스토어 로그인<br>1. 스마트스토어관리 > 스토어관리 > API정보 클릭                                                                                                    |
| API 연동용 핀<br>API 사용 설정                                                       | 매자ID<br>이 사용                        | ○ 사용 안함                  | 변경일 : 2024-04-09 13:22 | 스마트스토<br>주소<br>**2년 오 SI<br>**2년<br>전매관리 교사와<br>강산관리 교사와 | 어 연결<br>· 스토어 관리<br>스토어 관리 API 정보<br>martstore.naver.com, [sbdc]<br>API 서동 성범<br>API 서동 성범<br>· · · · · · · · · · · · · · · · · · · | 1228 | <ul> <li>2. API 사용 설정 : 사용 선택</li> <li>3. API 대행사 : 중소기업유통센터 선택</li> <li>4. 판판셀러 제휴몰 계정정보에 입력 <ul> <li>4-1. 로그인 ID와 API연동용판매자ID가 같을 경우</li> <li>1) 판판셀러 &gt; 기본정보 &gt; 제휴몰 계정정보</li> <li>2) 로그인 ID(API연동용판매자ID) &gt; '사용자ID' 입력</li> <li>3) 비밀번호 &gt; '비밀번호' 입력</li> <li>4) API 연동용 판매자ID &gt; 'API인증키' 입력</li> <li>5) 스마트스토어 연결 주소 입력 <ul> <li>왼쪽 위 스마트스토어 프로필사진 클릭 &gt; 주소창 맨 끝 슬래시(/) 뒤에 있는 텍스트</li> </ul> </li> </ul></li></ul> |
| 4-2         • 입점 정보         □       사용재D         ▲ API 인증:         ▲ API 인증: | 로그인ID<br>API연동용판매자II<br>API연동용판매자II | 비밀번호<br>- 비밀번호<br>- 미밀번호 | 비밀번호                   | 스마트스토어 연결 주소                                             | 정보추가 삭제<br>스마트스토어 연결 주소<br>스마트스토어 연결 주소                                                                                             |      | <ul> <li>4-2. 로그인 ID와 API연동용판매자ID가 다를 경우</li> <li>1) 판판셀러 &gt; 기본정보 &gt; 제휴몰 계정정보</li> <li>2) 로그인 ID &gt; '사용자ID' 입력</li> <li>3) 정보추가</li> <li>4) API연동용판매자ID &gt; 추가된 행의 '사용자ID'에 입력</li> <li>5) 비밀번호 &gt; '비밀번호' 입력</li> <li>6) API연동용판매자ID&gt; 'API인증키' 입력</li> <li>7) 스마트스토어 연결 주소 입력 <ul> <li>2 왼쪽 위 스마트스토어 프로필사진 클릭 &gt; 주소창 만 끝</li> <li>슬래시(/) 뒤에 있는 텍스트</li> </ul> </li> </ul>                                             |

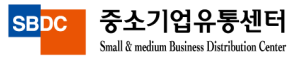

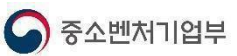

## (4) 인터파크 API 발급방법

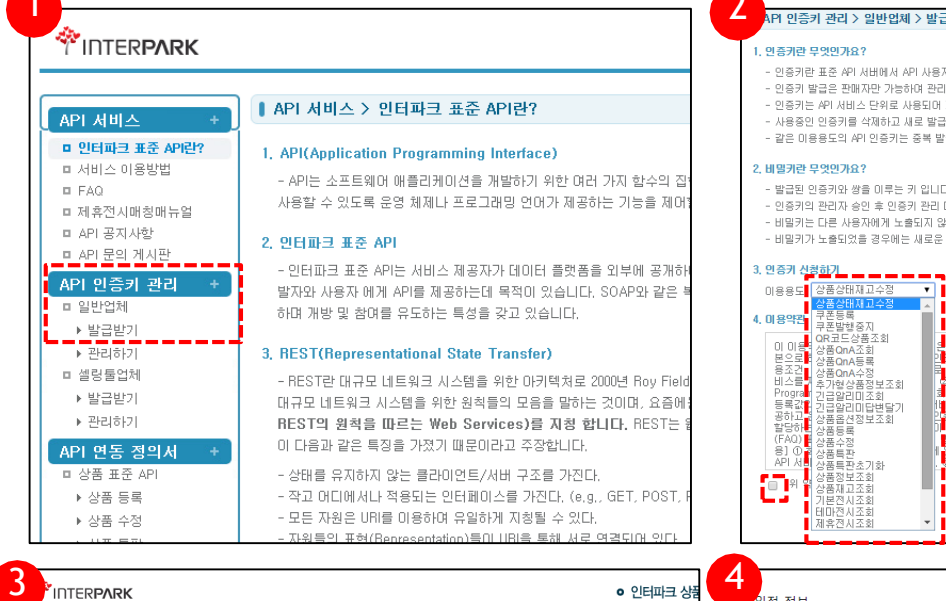

□ API 문의 7 API 인증키 □ 일반업체

▶ 관리하기

| INTERPARK                                                            |                                                                              |                                                                                                    | 0                                  | 인터파크 상품        | 입점         | 정보                               |                                                                            |                                |                                  |
|----------------------------------------------------------------------|------------------------------------------------------------------------------|----------------------------------------------------------------------------------------------------|------------------------------------|----------------|------------|----------------------------------|----------------------------------------------------------------------------|--------------------------------|----------------------------------|
|                                                                      | ▲ API 인증키 관리 > 1                                                             | 일반업체 > 관리하기                                                                                                    |                                    |                |            | 사용자ID                            | kyc4ever                                                                   |                                | 비밀번호                             |
| <ul> <li>미인터파크 표준 API란?</li> <li>미서비스 이용방법</li> <li>미 FAQ</li> </ul> | <ol> <li>나의 인증키 발급 목록<br/>- 발급 받으신 서비스별 (</li> </ol>                         | 인증키는 아래와 같습니다. 인증키 발급은 공급계약일린                                                                                                    | 현번호당 1개의 인증키가 발급됩니[                | ī.             |            | 공급계약일련번호                         | 2                                                                          |                                | 업체번호                             |
| □ 제휴전시매청매뉴얼<br>□ API 공지사항<br>□ API 문의 게시판                            | 서비스<br>상품QnA수정                                                               | 인증키<br>FUJyywciBsVv0Uc057HCY                                                                                                    | 발급열<br>2014-11-05 15:19:33.0       | 비밀키 전<br>수정 정지 |            | 업세ID<br>API 인증키                  | API인증키 세팅                                                                  |                                |                                  |
| API 인증키 관리 +                                                         | API 문서 : <u>http://www</u><br><b>긴급알리미답변달기</b><br>API 문서 : <u>http://www</u> | v.interpark.com/openapi/site/APiOnaUpdateSpec.js<br>EI948jG2X-*>25NF.km?wJldzpDaQN0g=<br>v.interpark.com/openapi/site/APIUrgentHasteSpec | P<br>2014-11-05 14:56:24,0<br>.jsp | <u>수정</u> 정지   | <u>گ</u> ^ | PI 인증키 셋팅                        |                                                                            | 저장 취소                          | ]                                |
| Central Antip://www.int                                              | terpark.com/?_metho                                                          | id=ManageSecretKey&citeKey=FUS                                                                                                    | HcZhG 👰 📃 🖃                        |                | 생          | ) 등록<br>  수정                     | 5eQzJa63PyRC^VrE23aQEJ9hDQyF9i0W<br>yk7GliHmBpZlgJ06L^HCp9y6MNgqFlikitzpDa | 상품 등록 비일키<br>상품 수정 비일키         | RH/6H^oPSLAL199pcszKGFK1T723Jzak |
| 서비스                                                                  | 상품QnA수정                                                                      |                                                                                                    |                                    |                | 81<br>64   | 5 문의 답변<br>8 문의 답변<br>5 양기미 13 여 | RgLGPEzPJDPyStYANTVLEQ8mvleNi5pClkizpD                                     | 상품 문의 답변 비밀키<br>가규 앉히미 14여 비밀키 | 4kt3HuaunJ5hsvq8mgeDX9Lx2IH4a320 |
| 인증키                                                                  | FUSEdX33sVvOU                                                                | c057HCY                                                                                                    |                                    |                | 21         | : 물기기 키기<br>) 알리미 당변             | kADa45e^ALfUW/SH98THGHAO9Cdid8WUkizj                                       | 긴급 알리미 답변 비밀키                  | 7if7dEM2jinbyzzMO722wuoRMZ1inwi  |
|                                                                      |                                                                              |                                                                                                    | ×                                  | close          | 반          | + 배송지 조회<br>아비 정책 조회             | SuAfgZzdwHZIHsVhBIUxh2fUcmEDPHVJklzpD,                                     | 반응 배송지 조회 비밀키<br>배송비 정책 조회 비밀키 | BUciNinjpykLWsBNLJSq18MttS3MM7Q  |
|                                                                      |                                                                              |                                                                                                    |                                    |                |            |                                  | 제장                                                                         | 위소                             |                                  |

API 인증키 관리 > 일반업체 > 발급받기

- 발급된 인증키와 쌍을 미루는 키 입니다.

이 이용 사품으로 사품조회

본으로

공하고 2 할당하는 2

FAQ)

8] ( APL)

상품QnA조회 상품QnA등록

수가영상품정보조회 긴급알리미조회 긴급알리미답변달기 상품옵션정보조회 상품등록 상품등록

등조건 상품OnA등록 비스를 상품OnA수정 비스를 추가형상품정보조회 Program 긴급알리미조회 등록값법 긴급알리미답변달기

상품통판 '품특판초기화

상품정보조회 상품재고조회 기본전시조회 테마전시조회

제휴전시조회

- 같은 미용용도의 API 인증키는 중복 발급되지 않습니다.

- 인증키란 표준 API 서버에서 API 사용자를 확인 할 수 있는 증명서와 같은 것입니다. - 인증키 발급은 판매자만 가능하며 관리자 인증을 받은 인증키만 사용을 하실 수 있습니다. - 인증키는 API 서비스 단위로 사용되며 지며 각 발급 단위별로 일 호출 수 제한미 달라 집니다.

- 사용중인 인증키를 삭제하고 새로 발급 받거나, 사용중지 상태로 변경 할 수 있습니다.

- 인증키의 관리자 승인 후 인증키 관리 메뉴에서 비밀키를 반드시 발급 받으셔야 합니다.

인터피크 INT(www.interpark.com. DB\* '인터피크'가 입니다) 미용약관에서 정하는 사망을 가 피고려서 제공하는 AP(NII)스(DB\* / AII)스가에 대한 제공자 및 이용자약 각종 의무와 약원, 이 구장입니다. N 또 15(90억 231) 이 호원 : 인터디크 관 면하지운지 이 약권에 당한 약 API 서 회원 · 108정보를 회원에게 제공하고 서비스를 설명하는 지를 말입니다. 이 API : Application 되어 자유롭 가인터피크 이 DB# 지신이 구속한 시미트에서 사용할 수 있도록 회사가 제공하는 데스: 회원이 인터티크 비배서 보다 양성된 관래활동을 할 수 있도록 하가 취하여 회사가 API를 제 것 Kwy: 관련 시스템이 API 시네스 이용 상수를 받은 회원입을 식별할 수 있도록 제시가 지용했 고 Kwy: 관련 시스템이 API 시네스 이용 상수를 받은 회원입을 식별할 수 있도록 제시가 지용했 고 Kwy: 관련 시스템이 API 시네스 이용 상수를 받은 회원입을 식별할 수 있도록 제시가 지용했 고 Kwy: 관련 시스템이 API 시네스 이용 사용을 받은 회원입 이 NL한 것은 시네스를 안내 가장에서 처음하는 용에 공연 지 및 다양 금방 관련 전체 만큼 다도 제소 2 세네스를 위해 공연 이 이 에 API API 지원 이 지용 정부를 받았더라 또는 전체에 대용하다 제공을 위해 되어난 API 서비스를 운영한에 있어 특징 정부를 받았더다. 또는 전체에 대용하며 철보의 이용

<u>확인</u> >

- 비밀키는 다른 사용자에게 노출되지 않도록 보안에 유의하여 보관되어야 합니다.

- 비밀키가 노출되었을 경우에는 새로운 비밀키를 발급 받으실 수 있습니다.

•

|                                                                                                    | 화면 설명                                                                                                    |
|----------------------------------------------------------------------------------------------------|----------------------------------------------------------------------------------------------------|
|                                                                                                    | 인터파크 판매자 계정으로 로그인 후, API키 사이트 접속                                                                                                    |
|                                                                                                    | 1. 왼쪽 API 인증키 관리 > 일반업체 > 발급받기 클릭                                                                                                    |
| 는 사항을 기<br>무와 정말, 이<br>무와 정말, 이<br>가 제공하는<br>사가 위험을 접<br>시가 위험을 접<br>시장 영양(6<br>영양(6)<br>별도의 이용<br>, | <ul> <li>2. 인증키 신청하기 &gt; 사용용도, 아래 내용들 선택 후 확인</li> <li>상품등록</li> <li>상품주정</li> <li>상품QnA조회</li> <li>상품QnA등록</li> <li>긴급알리미조회</li> <li>긴급알리미답변달기</li> <li>상품정보조회</li> <li>반품배송지조회</li> <li>배송비정책조회</li> </ul> |
| <u>정보수가</u> + 석제                                                                                     | 판판셀러 CS담당자에게 인터파크 API 대행 요청 전화<br>전화 : 02)2656-9022                                                                                                    |
| 3000054267                                                                                           | 3. 담당자한테 승인 메일 받은 후,<br>API 인증키 관리 > 일반업체 > 관리하기 > 인증키 확인                                                                                                    |
| RpcsXGF417723mak                                                                                     | 4.판판셀러 > 기본정보관리 > 제휴몰 계정정보 > 인터파크<br>란에 정보 입력 후 저장                                                                                                    |
| 2FiczWei/CTUIARLINT<br>geingeDXX4M5KrillpAV<br>emgeDXK4M52IH4482C                                    | * Open API 사이트 URL<br><u>http://interpark.com/openapi/sit_e/APIUrgentInfoSpec.jsp</u>                                                                                                    |
| 0722/wu9KM211mik7<br>16d5ag27/9yQm/lk3/<br>LLSq18MttS3NM7QQ6<br>LuxDq1nt5/ClupA/                     |                                                                                                    |

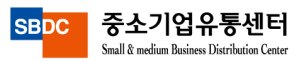

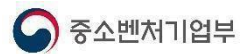

## (5) 쿠팡API 발급방법

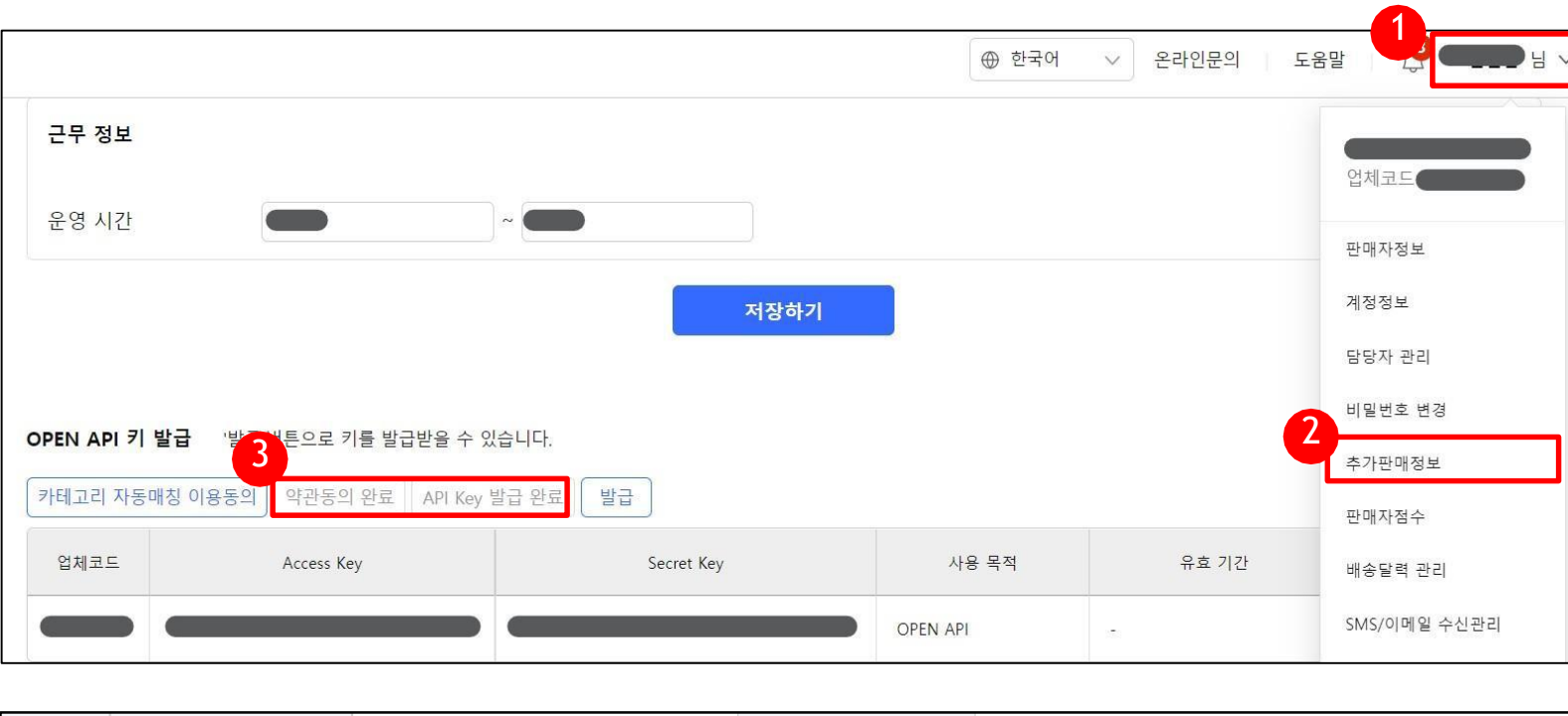

# 쿠팡 판매자 센터 로그인 후 OEPN API키 발급 1) 우측 상단 "업체 이름" 클릭 2) "추가판매정보" 클릭 3) 하단 OPEN API 키 발급 에

화면 설명

#### "**약관동의"** 및 "**발급**"

#### 4) 업체입력 방식 "연동업체 선택" 클릭 업체명

#### "중소기업유통센터" 선택 후 확인

#### 5) 저장

#### # 판판셀러 입력

- 1) 판판셀러 > 기본정보관리 > 제휴몰 계정정보 > 쿠팡
- 2) 사용자 ID, 비밀번호 입력
- 3) 업체코드, Access Key, Secret Key 입력

4) 저장

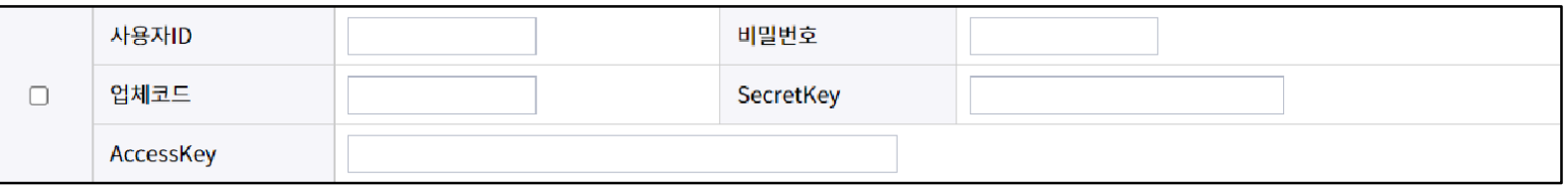

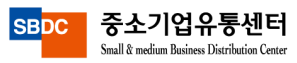

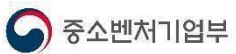

## (6) 티몬API 발급방법

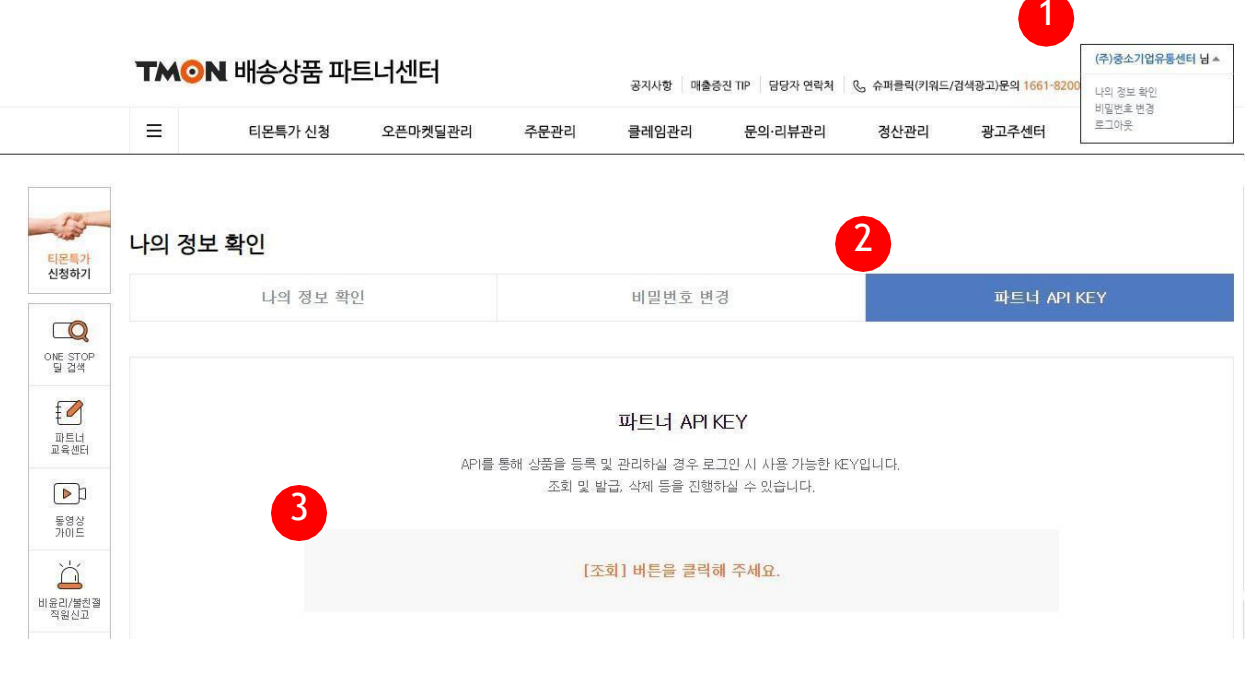

#### 나의 정보 확인

| 나의 정보 확인 | 비밀번호 변경                                                              | 파트너 API KEY |
|----------|----------------------------------------------------------------------|-------------|
|          |                                                                      |             |
|          | 파트너 API KEY                                                          |             |
| APIE     | 통해 상품을 등록 및 관리하실 경우 로그인 시 사용 가능한 KEY(<br>조회 및 발급, 삭제 등을 진행하실 수 있습니다. | 입니다.        |
|          |                                                                      |             |
|          |                                                                      |             |

| 치며서며                                                 |
|------------------------------------------------------|
| 와컨설링                                                 |
| 1. 티몬 판매자 센터 로그인 후 OEPN API키 발급                      |
| 1) 우측 상단 " <b>업체 이름"</b> 클릭 <b>=&gt;"나의 정보확인"</b> 클릭 |
| 2) " <b>파트너 API KEY</b> " 탭 클릭                       |
| 3) " <b>조회</b> " 버튼 클릭                               |
| 4) 조회된 "API KEY" 정보 확인 및 복사                          |
| 5) 티몬 <b>'오픈마켓 딜 판매자 계정</b> '한 파트너 API KEY           |
| 발급이 가능합니다.                                           |
| 티몬 <b>'특가딜 판매자 계정'</b> '등은 API KEY 발급이               |
| 되지 않습니다.                                             |
|                                                      |
| # 판판셀러 입력                                            |
| 1) 판판셀러 > 기본정보관리 > 제휴몰 계정정보 > 티몬                     |
| 2) 사용자 ID, 비밀번호 입력                                   |
| 3) 발급받은 API KEY 를 API 인증키 항목에 입력                     |
| 4) 저장                                                |
|                                                      |
|                                                      |
|                                                      |

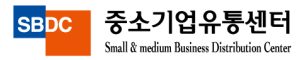

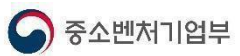

## (7) 위메프 API 발급방법

| ☰ 위에프 파트너2.0                                      | (A)                                                                                                    | 소기업유통센터님 > 🛒 고객문의 2건 | 화면 설명                                                 |
|---------------------------------------------------|----------------------------------------------------------------------------------------------------|----------------------|-------------------------------------------------------|
| 명 전체메뉴 🧿 주문 🔵 상품 🔵 배송                             | 구매번호 ▼ 최근 1개월 내 검색 Q                                                                                                    | A 정보수정 Example 2     | 1. 위메프 판매자 센터 로그인 후 OEPN API키 발급                      |
| Q 검색특가/최저가 관리 마케팅 정보                              |                                                                                                    |                      | 1) 우측 상단 " <b>업체 이름</b> " 클릭 <b>=&gt; "정보수정</b> " 클릭  |
| · 상품 · · · · · · · · · · · · · · · · · ·          | 신청안함(2020-09-28 1453) 변경하기 신청 이력조회                                                                                                    |                      | 2) 아닌의 "API 연공정모" 확인<br>3) "API 대행사" => "중소기업유통센터" 클릭 |
| 위메프 지원할인 프로그램<br>《고 주문/배송 ∨                       | 신청안함 변경하기 신청 이력조회                                                                                                    |                      | 4) "API 인증키"정보 확인 및 복사                                |
| 파트너 프로모션 아종<br>(후) 클레임 ···                        | 동의산람                                                                                                    |                      |                                                       |
| □ 쿠폰/프로모션' 2                                      |                                                                                                    |                      | # 판판셀러 입력<br>1) 파파섹러 > 기보정보과리 > 제흐몰 계정정보 > 위메프        |
| 중산 ✓ API 연동 정보                                    |                                                                                                    |                      | 2) 사용자 ID, 비밀번호 입력                                    |
| [···· 문역/리뷰 · · · · · · · · · · · · · · · · · · · | 선택 이중키 발급                                                                                                    |                      | 3) 발급받은 API KEY 를 API 인증키 항목에 입력                      |
| [[] 스토어 · · · · · · · · · · · · · · · · · · ·     |                                                                                                    |                      | 4) 저장                                                 |
| ्र उत्रमुळे ∨                                     | <ul> <li>* 이용 중인 대행사 선택 후, [인증키 발급] 버튼을 클릭하시면 API 인증키가 발급됩니다.</li> <li>* 이용 중인 대행사 변경이 필요하신 경우, 대행사를 변경 선택 후 다시 [인증키 발급] 버튼을 클릭하시면 새로운 API 인증키가 발급되며, 기존 인경</li> </ul> | 키는 폐기됩니다.            |                                                       |
| <u>⊯</u> 통계 ∨                                     |                                                                                                    |                      |                                                       |
| ⑦ WAPI 기술검토 ∨                                     |                                                                                                    |                      |                                                       |
|                                                   |                                                                                                    |                      |                                                       |
|                                                   |                                                                                                    |                      |                                                       |
|                                                   |                                                                                                    |                      |                                                       |
|                                                   |                                                                                                    |                      |                                                       |

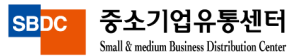

## (8) 지마켓 API 발급방법

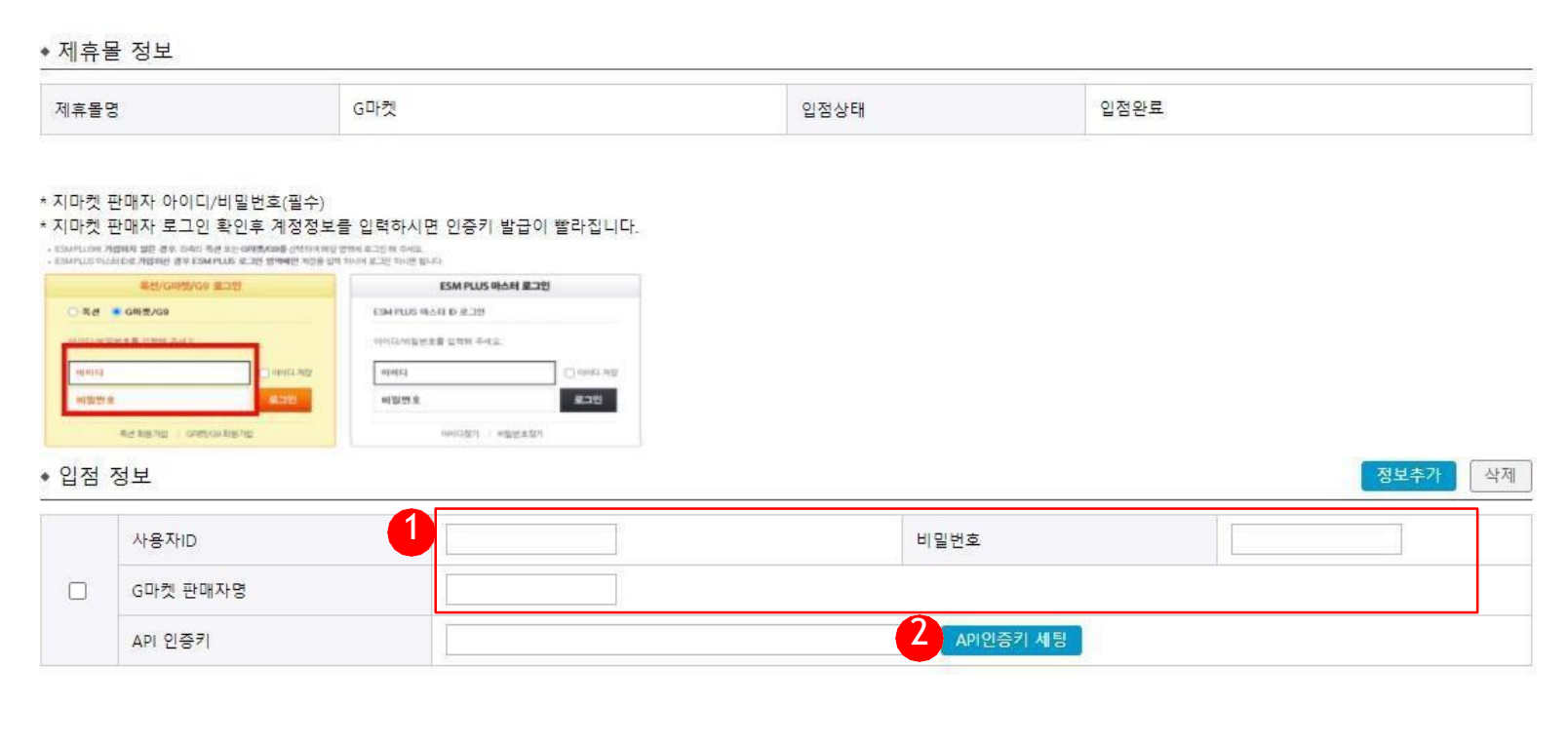

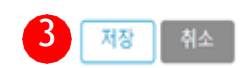

#### 화면 설명

#### #판판셀러 입력

- 판판셀러 > 기본정보관리 > 제휴몰 계정정보 > 지마켓
- 1) 사용자 ID, 비밀번호, e딜러명 입력
- 2) 인증키 셋팅 클릭 > 인증키 생성 및 셋팅

3) 저장

1. E 딜러명 확인

ems+ 접속 > esm+ 계정관리 > 판매자 계정관리 > e딜러명

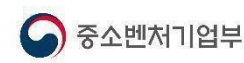

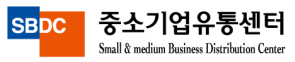

## (9) 롯데온 API 발급방법

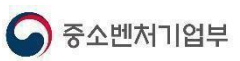

| 4 ≡        |               | 알림을 확인해주세요!                                                        | 판매자연락 0 발송 (외              | 오늘마감 1 / 지연 0) - 대 | 대용량파일 (UP <b>0</b> / DOWN | 0) 🛞               |             | 화면 설명                         |
|------------|---------------|--------------------------------------------------------------------|----------------------------|--------------------|---------------------------|--------------------|-------------|-------------------------------|
|            | 홈 OpenAP×     |                                                                    |                            |                    |                           |                    |             |                               |
|            | OpenAPI관리 ?   |                                                                    |                            |                    |                           |                    |             | 1. 메뉴> 판매자성보> OpenAPI관리       |
| •          | 정보설정          | 1:1 문의                                                             |                            |                    |                           |                    |             | 2. 셀링툴선택(아임셀러) 혹은             |
| ۹          | 1다게 서비 며 두르   |                                                                    |                            |                    |                           |                    |             | 직접입력 서버 IP : 223.130.170.140  |
| 11+1-71    | 1간세, 시비 IP 중축 |                                                                    |                            |                    |                           |                    |             | 3. "키발급" 버튼클릭                 |
| 1쏫기        | 연동 방법         | ☑ 호스팅/셀러툴 □ 직접입력                                                   |                            |                    | 2                         |                    |             | 4. 조회된"인증키"정보확인및복사            |
| 8 <<br>4 ( | 호스팅/셀러툴 선택    | <ul> <li>■ EC모니터 ■ ERPia ■ 사방넷 ■ 삽링커</li> <li>■ 플레이오토</li> </ul>   | 샵플링  셀러고                   | 셀러픽 셀메이트           | ] 셀프로 ♥ 아임셀러              | 위즈파스타 🗌 이셀러스 🗌 이지( | 어드민 🦳 카페24  |                               |
| 弁<br>会     |               | - 호스팅/셀러툴을 이용하실 경우, 사용하시는 셀러툴을<br>- 서버 IP는 세미콜론()으로 구분하여 복수입력이 가능힘 | 체크해주세요. 직접입력과 중복 /<br>¦니다. | 사용 가능합니다.          |                           |                    |             | #판판셀러 입력                      |
|            |               |                                                                    |                            | 저장하기               |                           |                    |             | 1) 판판셀러> 기본정보관리> 제휴몰계정정보> 롯데온 |
|            |               |                                                                    |                            |                    |                           |                    |             | 2) 사용자ID, 비밀번호입력              |
|            | 2단계. 인증키 정보   |                                                                    |                            |                    |                           |                    |             | 3) 발급받은인증키를API 인증키항목에입력       |
| 87<br>12   | <b>1</b> 世급   |                                                                    |                            |                    |                           |                    |             | 4) 저장                         |
|            |               | 인증키                                                                | 4                          | 발급일                | 유효기간                      | 상태                 | 삭제          | * 롯데온API 인증키유효기간:최초발급일로부터1년   |
|            |               | 10-10-440075005-2757                                               |                            | 2024 05 42         | 2022 05 42                | Windows 저프 이즈      | ( recently) |                               |

<u>\* 롯데온 판매자센터 URL</u>

https://store.lotteon.com/cm/main/index\_SO.wsp

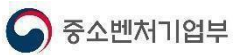

## (ID) 카카오커머스 API 발급방법

-

| <b>토어</b> 판매자센터 대시보드 스토     | 어정보관리 상품관리 판미                        | 내관리 정산관리 스토어전시관리 고객혜택        | 백관리 통계 | + <del>상품등록</del>                | ₽ Å               |
|-----------------------------|--------------------------------------|------------------------------|--------|----------------------------------|-------------------|
|                             |                                      |                              |        | <b>1</b>                         | 판매자정보 관리          |
| 상품현황                        | C                                    | 정산현황 ?                       | 0      | 아임셀러                             | 되는 세종 옷세를         |
| 판매중인 상품                     | 27#                                  | 정산예상 금액                      |        | 스토어찜 0                           | 로그아웃              |
| 품절상품                        | 07번                                  | 4월1일 확정 금액 기준 (1영업일 후 지급 예정) |        | HELLP?                           |                   |
| 판매대기 상품                     | 07H                                  |                              |        | 내 스토어 URL <u>store.kakao.com</u> | <u>n/imseller</u> |
| 수정요청 / 판매금지 상품              | 0711                                 |                              |        | 내스트에호사태 2                        | 더보기               |
| 상품문의 미답변                    | 07번                                  |                              | 0원     | 네프고아팜 8네                         |                   |
|                             |                                      |                              |        | <u>카카오특 채널</u>                   | on off            |
|                             |                                      |                              |        | 쇼핑하기 전시                          | on off            |
| 판매현황 ?                      | 5                                    | 취소반품교환 현황 ?                  | 3      | 다음쇼핑 전시                          | on off            |
| 입금 대기중                      | 0건                                   | 구매자 취소 요청                    | 0건     | 내 스토어 미리보기                       | 스토어홈꾸미기           |
| 배송 요청                       | 0건                                   | 판매자 취소 요청                    | 0건     |                                  |                   |
| 배송 준비중                      | 1건                                   | 반품 요청/반송중                    | 0건     | īα                               | ( a               |
|                             | - 2017-7-4- 1000 <i>0</i> (WAI -4-6) |                              |        |                                  |                   |
|                             |                                      |                              |        |                                  |                   |
| '카카오톡 스토어' 대상               | 으로 카드사 우대수수료를 적용하기 위                 | 해 조희한 성보입니다.                 |        |                                  |                   |
|                             |                                      |                              |        |                                  |                   |
| 접근허용 API 선물하기 상품            | 선물하기 주문                              | 노토어 상품 🗹 톡스토어 주문             |        |                                  |                   |
| API 인증키 👩 O5b50701048a62db8 | 49a34506b18fbff (아임셀러) 순             | ·세보기                         |        |                                  |                   |
| 고객확인정보 상태 CDD 고객확인완료        |                                      |                              |        |                                  |                   |
|                             |                                      |                              |        |                                  |                   |

#### 화면 설명

- 1. 톡스토어 판매자센터 접속
- 2. 판매자정보관리
- 3. 하단 API인증키 발급 요청

#### #판판셀러 입력

1)판판셀러 > 기본정보관리> 제휴몰계정정보> 카카오커머스

2) 사용자ID, 비밀번호입력

3) 발급받은인증키를API 인증키항목에입력

4) 저장

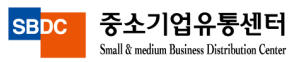

## (II) 홈플러스 API 발급방법

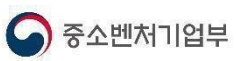

|              |                                                                                  |                            |                  | 🙁 아임셀러 님 안녕하          | 세요. 회원정보수정      | 로그아웃 |
|--------------|----------------------------------------------------------------------------------|----------------------------|------------------|-----------------------|-----------------|------|
| 트너정보         |                                                                                  |                            |                  |                       |                 |      |
| 내표연락처 •      | 02 - 6678                                                                        | 8 - 9813                   |                  |                       |                 |      |
| 내표 이메일 •     | shg107@sbdc.or.kr<br>• 홈플러스 상품상세, 주문내역 등에 노출됩니다. 고객응대가 가능한 정확한 정보를 입력해 주시기 바랍니다. |                            |                  |                       |                 |      |
| 바케팅정보 수신동의 • | SMS 수신동의                                                                         | 동의                         | 동의안함             |                       |                 |      |
|              | 이메일 수신동의                                                                         | 동의                         | 동의안함             |                       |                 |      |
| 고객문의 연락처 •   | 02 - 265<br>, 배송, 환불 등 고객문의 대응                                                   | 6 - 9022<br>응의 목적으로 고객에게 제 | 공됩니다. 고객 응대가 가능  | 한 정확한 정보를 입력해 주시기 바랍니 | 4Ct.            |      |
| API Key 발급   | 3<br>판판셀러 ~                                                                      | ousphBJU+22hN              | la3nuvoQHqtCo818 | R8VN7VQ               | 발급일:2022-03-04) |      |

#### 화면 설명

- 1. 홈플러스 판매자센터 접속
- 2. 회원정보수정
- 3. 판판셀러 선택
- 4. API발급 요청

#### #판판셀러 입력

- 1) 판판셀러> 기본정보관리> 제휴몰계정정보> 홈플러스
- 2) 사용자ID, 비밀번호입력
- 3) 발급받은인증키를API 인증키항목에입력
- 4) 저장

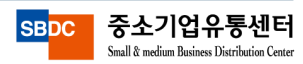

![](_page_15_Picture_0.jpeg)

**А** НОМЕ

상품정보관리

쇼핑몰 관리

⑦
주문관리

문의관리

기본정보관리

사용자권한관리

비밀번호변경

제휴몰 계정정보

![](_page_15_Picture_1.jpeg)

![](_page_15_Figure_2.jpeg)

![](_page_15_Picture_3.jpeg)

## (13) 멸치쇼핑 API 발급방법

![](_page_16_Picture_1.jpeg)

|                                              | 멸치쇼핑SCM                                                                                           |   | 🛗 전체상품리스트 🔰 🗔 전체주      | 문리스트 today 2022.09.13 (화요일       | 일) 어드민에 imseller6678님[판매회원]께 | 서 접속하셨습니다. | 1:1 문역 | 담당자 안내   로그아웃   멸치쇼핑메인 |
|----------------------------------------------|---------------------------------------------------------------------------------------------------|---|------------------------|----------------------------------|------------------------------|------------|--------|------------------------|
| <b>***</b>                                   | 전체메뉴                                                                                              | > | 회원관리 > 판매회원 > 06 특수 정보 |                                  |                              |            |        |                        |
| Ĥ                                            | 상품관리                                                                                              | ~ | 멸치API연통관리              |                                  |                              |            |        |                        |
| ੋੜ                                           | 판매관리                                                                                              | ~ | API KEY                | 737714ce35b9206becaa54e10e3ba936 |                              |            | 판매자코드  | 408419                 |
|                                              |                                                                                                   |   | API 연동 배송지 정보          | 배송지정보리스트                         |                              |            |        |                        |
|                                              | 게시판관리                                                                                             | ~ |                        |                                  |                              |            |        |                        |
| <b>⇔</b>                                     |                                                                                                   |   | 관리 마스터 멘너 & 관리사 실성     |                                  |                              |            |        |                        |
|                                              | · 상산관리                                                                                            | ~ | 마스터벤더 선택               | 마스터벤더명 선택                        | ~                            |            |        |                        |
| ୍ୟ                                           | 회원관리                                                                                              | ~ | 영업 담당 MD               | 권성연MD                            | ~                            |            | 연락처    | 070-4104-4076 (내선932)  |
| 판매회<br>01 판<br>02 7<br>03 바<br>04 A<br>2 5 7 | 원 관리<br>11개회원 기초 정보<br>11경정보 & 담당자<br>11승지 정보<br>11가 정보<br>11가 정보<br>21가 장 21<br>21가 정보<br>21가 정보 |   | 경보수경                   |                                  |                              |            |        |                        |

#### 화면 설명

- 1. 멸치쇼핑 판매자센터 로그인
- 2. 회원관리 특수정보
- 3. 판매자코드 확인

# 판판셀러 입력
1) 판판셀러> 기본정보관리> 제휴몰계정정보> 멸치쇼핑
2) 사용자ID, 비밀번호입력
3) 판매자코드 입력
4) 저장
※ 저장 후 멸치쇼핑 담당MD에게 판매자승인, API KEY
발급이 진행이 되어야지 판매자센터에서 연동 성공한
상품이 조회 되어집니다.

![](_page_16_Picture_8.jpeg)

![](_page_17_Picture_0.jpeg)

## (14) ESM+ API 발급방법

| Ę | ESM+계경                                     | 정(ID) 관리 🔟 🔺                                                                                                    |                                                                                                    | 하면 석명                                                   |  |
|---|--------------------------------------------|----------------------------------------------------------------------------------------------------|----------------------------------------------------------------------------------------------------|---------------------------------------------------------|--|
| I | 마스터 관리                                     | 리                                                                                                    |                                                                                                    |                                                         |  |
| I | 메니저 관리                                     | 리                                                                                                    |                                                                                                    | 1. ESM Plus 판매자 센터 로그인                                  |  |
| I | 판매자 계정                                     | 정(ID) 관리                                                                                                    |                                                                                                    | 2 ┍;,,게저(,,,,,,,,,,,,,,,,,,,,,,,,,,,,,,,,,,             |  |
|   |                                            | 리                                                                                                    |                                                                                                    | 2. ESM+ 계정(ID) 관리 - 열당물 관리                              |  |
| I | 옥션 판매지                                     | 자계정(D)관리                                                                                                    |                                                                                                    | 3. 서비스 제공사에서 "중소기업유통센터" 선택 후 저장                         |  |
|   | G마켓 판 <sup>셀</sup><br>공지사형<br>문의하기<br>고객확( | <ul> <li>· 셀링툴 정보</li> <li>· 셀링툴 연동 서비스는 상품관리</li> <li>· ESM PLUS 마스터아이디에 셀</li> <li>· ESM PLUS와 제휴된 셀링툴 업</li> </ul> | l, 주문관리, 클레임관리, 정산관리, 구매고객관리 기능을 제공하고 있습니다.<br>를 연동하여 이용할 수 있고, <mark>마스터아이디와 연동된 판매아이디는 동일한 셀링톨 업체가 연동됩</mark> 니다.<br>관리를 기본으로 제공하며, 업체에 따라 제공하는 기능의 범위가 다를 수 있습니다.                                                                                 | # 판판셀러 입력<br>1)판판셀러> 기본정보관리> 제휴몰계정정보> 옥션 2.0, 지마<br>2.0 |  |
| I | - 판매자 - <sub>마</sub>                       | 산터아이디                                                                                                    | sbdc1227                                                                                                    | 2) 입점정보 입력시 옥션, 지마켓 판매자ID, 비밀번호 정보로 입<br>력              |  |
|   | 셀                                          | 빌링툴 사용여부                                                                                                    | • 사용함       사용안함         마지막 저장일 : 2023.05.08.                                                                                                    | 3) 저장                                                   |  |
|   | 셸                                          | ]링둘 업체 선택                                                                                                    | 상품 ①       중소기업유통센터       + 업체 추가하기         주문 ①       중소기업유통센터       + 업체 추가하기         • 사용중인 셀링톨 업체명(판매관리 서비스 제공사명) 을 선택해주세요.       + 업체 추가하기         • 상품/주문 각각 다른 셀링톨을 사용하시는 경우 상품과 주문 각 그룹별로 선택해주세요.       - 실링톨 업체는 상품/주문 각각 최대 5개까지 추가 가능합니다. |                                                         |  |
|   |                                            |                                                                                                    | 취소하기 저장하기                                                                                                    |                                                         |  |

![](_page_17_Picture_3.jpeg)

## (15) 고도몰 API 발급방법

![](_page_18_Picture_1.jpeg)

#### 화면 설명

- 고객센터 전화 혹은 1:1 Q&A로 고도몰 API 대행 요청 문의 . (작성시 NHN 커머스 회원 아이디, 쇼핑몰 도메인, 쇼핑몰 상호명 필수).
- 회원정보에 등록된 이메일로 본인인증 발송.
   본인인증 확인 클릭. (본인인증 확인이 안된 경우 API 등록 불가)
- 3. 고도몰 API 등록 완료시 담당자 승인 메일 안내.

\*고도몰 개발자센터 URL

https://devcenter.nhn-commerce.com/info

![](_page_18_Picture_8.jpeg)

▲ 중소벤처기업부

## (16) 신세계,이마트 API 발급방법

![](_page_19_Picture_1.jpeg)

![](_page_19_Figure_2.jpeg)

#### 화면 설명

- 1. SSG 판매자센터 로그인.
- 2. 파트너오피스 접속 API관리 > API 계정정보 클릭.
- 3. 상단 신규 등록 클릭 루 정보 입력
- 4. SSG 운영서버, 테스트서버 접속 IP 입력
  - 223.130.170.140
- 5. 신청

#판판셀러 입력

1) 판판셀러> 기본정보관리> 제휴몰계정정보> 신세계,

이마트

2) 사용자ID, API 인증키 입력

3) 저장

\*SSG 판매자센터 URL

https://partners.ssgadm.com/

![](_page_19_Picture_17.jpeg)